## Procédure de demande d'accompagnement RASED

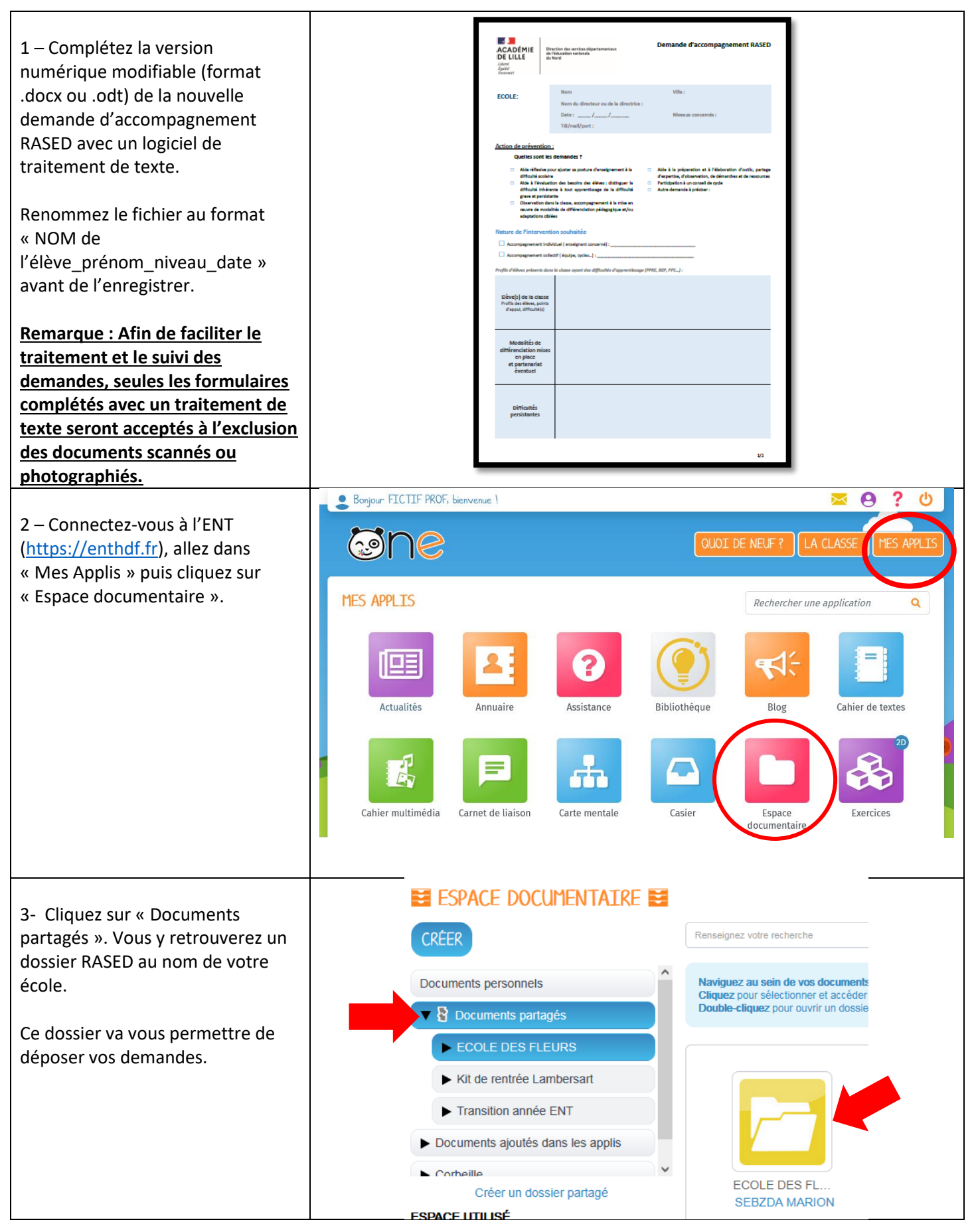

| 4-Double-cliquez sur votre dossier<br>pour l'ouvrir.<br>Pour déposer une nouvelle<br>demande, cliquez sur « Créer »                                                                                                    | CRÉER   Documents personnels   T Documents partagés   ECOLE DES FLEURS                                                             |
|----------------------------------------------------------------------------------------------------|----------------------------------------------------------------------------------------------------|
| 5- Glissez-déposez votre document<br>complété ou cliquez sur<br>« Parcourir » pour le chercher sur<br>votre ordinateur.                                                                                                    | Importer des documents       S         PARCOURIR       Glissez-déposez des fichiers depuis votre appareil ou cliquez sur parcourir |
| 6- Cliquez sur « Importer » pour finaliser l'importation.                                                                                                    | ANNULER                                                                                                    |
| <ul> <li>7 – Envoyez un message au RASED<br/>via la Messagerie de l'ENT pour<br/>prévenir ses membres de votre<br/>dépôt.</li> <li>Saisissez « RAS » dans le champ<br/>destinataire puis sélectionnez la<br/>suggestion « Rased ».</li> <li>Il s'agit d'un groupe réunissant les<br/>cinq membres du RASED de<br/>circonscription.</li> </ul> | $ \begin{array}{c} \\ \\ \\ \\ \\ \\ \\ \\ \\ \\ \\ \\ \\ \\ \\ \\ \\ \\ \\$                                                       |
| 8 – Une fois la demande traitée,<br>vous retrouverez dans votre<br>dossier d'école, le document<br>modifié avec les réponses<br>apportées par le RASED.                                                                                                    | Bon Jean CE1 0<br>MILLECAMPS S                                                                                                    |